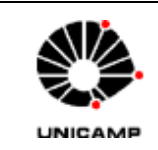

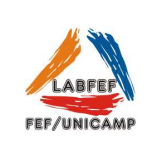

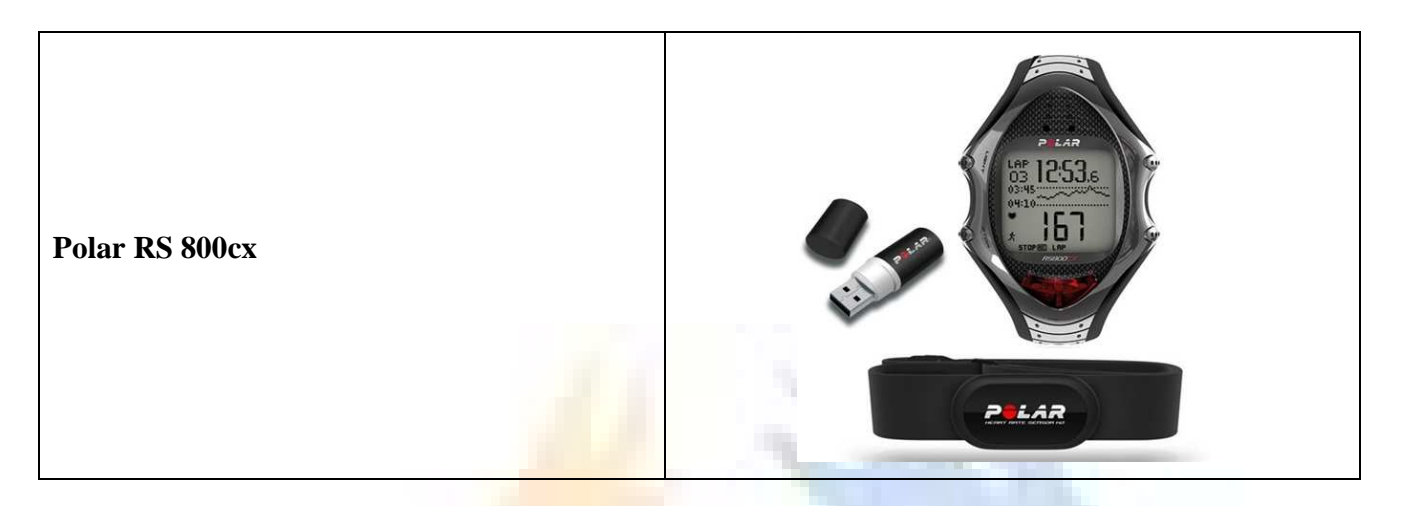

O cardiofrequencímetro Polar RS 800 CX permite fazer a gravação da frequência cardíaca em situações de repouso e exercício, com diferentes frequências de gravação, a cada 1s, 2s, 5s, 15s, 60s e batimento-abatimento (R-R). Os dados gravados podem ser transferidos para o computador e analisados pelo software Protrainer5.

#### Como utilizar o equipamento

# 1) Colocando o Transmissor Polar Wearlink

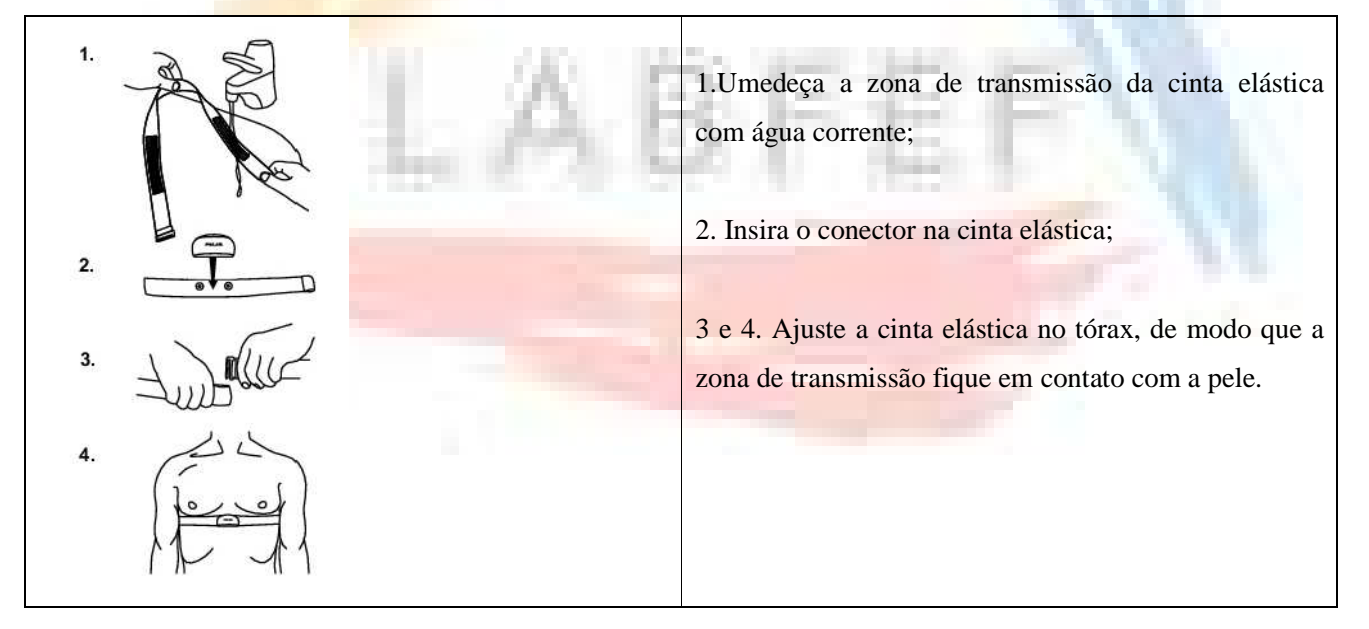

2) Definir a frequência de gravação

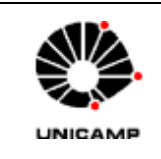

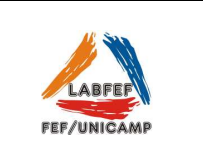

Selecione Settings > Features > RR Data (escolha a frequência desejada) > On / Off.

Quanto maior a frequência de gravação, menor é a capacidade de armazenamento, e vice-versa. Ao selecionar a frequência de gravação aparecerá no visor o armazenamento disponível para a opção escolhida.

| Frequêr<br>de<br>gravaçã |      |            |       |       |
|--------------------------|------|------------|-------|-------|
| 1s                       | 2s   | <b>5</b> s | 15s   | 60s   |
| C7h                      | 1056 | 2201       | 10151 | 40006 |

Figura 1. Tempo médio para as diferentes frequências de gravação.

Atenção: quando faltarem menos de 30 minutos de tempo máximo de gravação, a frequência de gravação é mudada automaticamente para tempos de gravação mais longos (1s > 2s > 5s > 15s > 60s). Isto maximiza o tempo disponível para a gravação dos dados do exercício. Quando a sessão termina, a frequência da gravação selecionada permanece com o valor predefinido.

#### 3) Iniciar/Finalizar a gravação

A gravação de dados pode ser realizada no relógio de pulso ou diretamente no computador com o auxílio de uma interface.

#### - Gravação pelo relógio

Ao apertar o botão vermelho (*Start*) o relógio faz um busca da frequência cardíaca e mostra os valores de FC, mas para iniciar a gravação é necessário apertar novamente o botão *Start*, em seguida aparecerá o inicio da contagem no cronômetro.

Para finalizar a gravação é necessário apertar o botão *Stop* (botão inferior esquerdo) e em seguida apertálo novamente.

# -Gravação online (pelo computador)

Essa opção é possível somente com o software ProTrainer5 e com a interface *Windlink\**. No programa selecione *>Tools> Online Recording* e iniciar a gravação. Ao terminar a gravação o programa salva automaticamente o traçado.

4) Higienização/limpeza

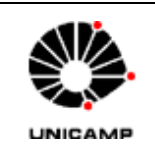

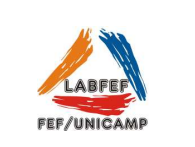

Retire o conector da cinta elástica e enxague-a com água corrente após cada utilização.

Seque o conector com uma toalha macia. Nunca utilize álcool ou qualquer material abrasivo (como palha-de-aço ou produtos químicos de limpeza).

### Utilização na Água.

O relógio é resistente à água. No entanto, a medição da frequência cardíaca não funciona dentro da água. Pode ser utilizado debaixo da água, como um relógio, apesar de não se tratar de um instrumento de mergulho. Para preservar a resistência à água, não aperte os botões do relógio de treino debaixo da água. O uso do relógio debaixo de chuva intensa também pode causar interferências.

#### Interferências Eletromagnéticas

Podem ocorrer interferências perto de aparelho de microondas, computadores, entre outros. Para evitar leituras irregulares, afaste-se de eventuais fontes de interferências. Além disso, equipamentos com componentes eletrônicos ou elétricos, como visores de LED, motores elétricos, também podem provocar interferências.

#### Interface IRDA USB 2.0

Adaptador Polar IrDA USB 2.0. Para receber e enviar dados entre o Polar e o PC via infrared. Compatível com os modelos CS400, CS600, AXN500, AXN700, S610i, S810i, S625X, S725X, S725, S720i, S710i, F55, F55AL, RS800 G3, RS800 SD, RS400 SD e RS400 e com Windows 7, 8, XP e Vista.

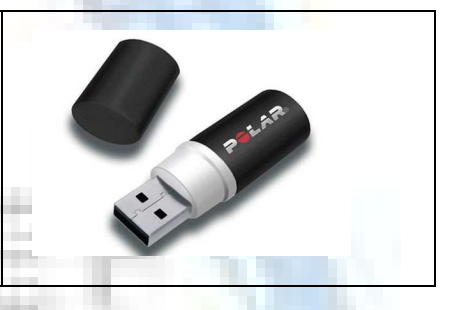

#### \*Interface WINDLINK

A maneira mais conveniente de transferência on-line e gravação em tempo real da frequência cardíaca para um PC. Polar Windlink. Trabalha com o Polar ProTrainer 5<sup>™</sup>. Alcance de transmissão é de 20 metros.

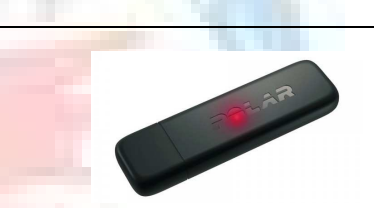

5) Como descarregar o teste do relógio para o computador

- A responsabilidade de descarregar e armazenar os dados coletados é do usuário, devendo fazê-lo assim que terminarem as coletas. O Labfef não se responsabiliza por dados armazenados nos equipamentos/computadores.

- Conectar a interface IRDA no computador e abrir o programa Pro Trainer 5. Selecione Tools > Edit Polar Product Settings (imagem abaixo).

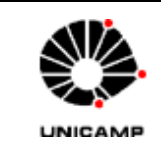

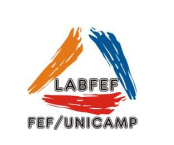

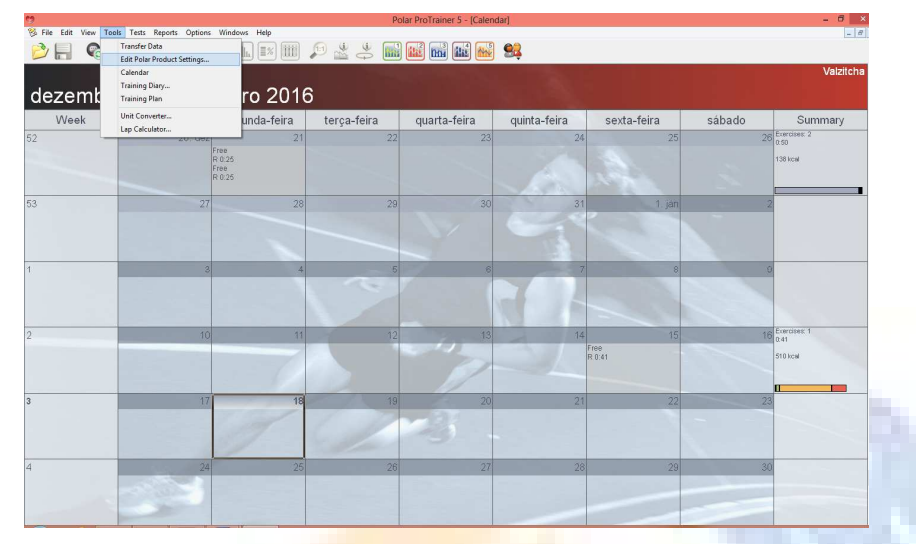

Ao abrir a janela > *Connecting to Polar Product* (imagem abaixo), o relógio deve estar na opção *Connect* e alinhado à interface IRDA conforme mostrado na Figura 2.

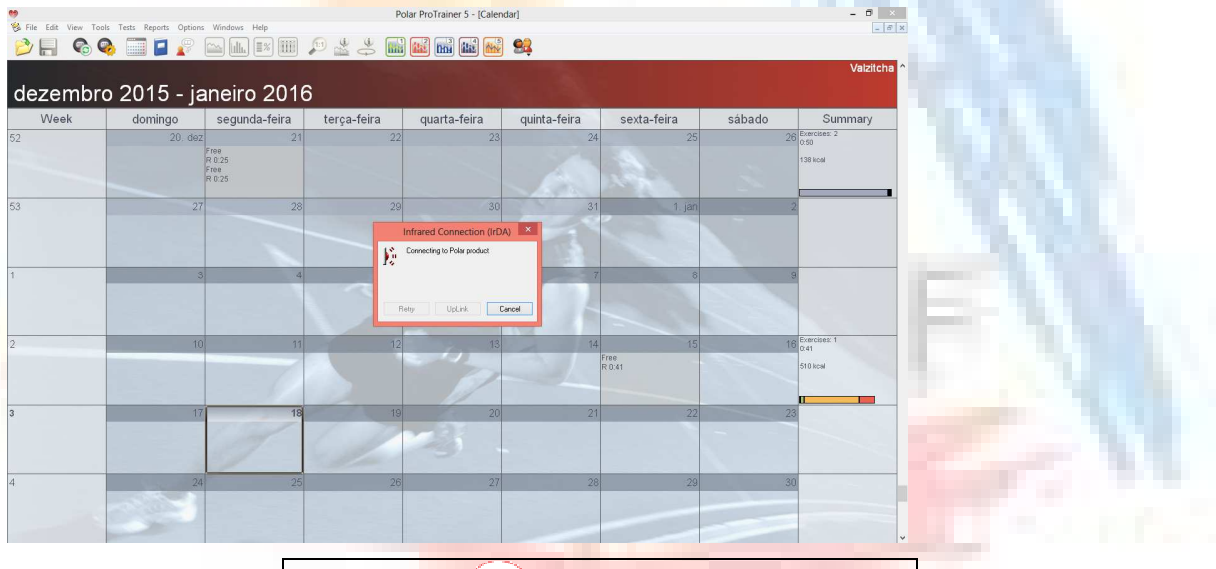

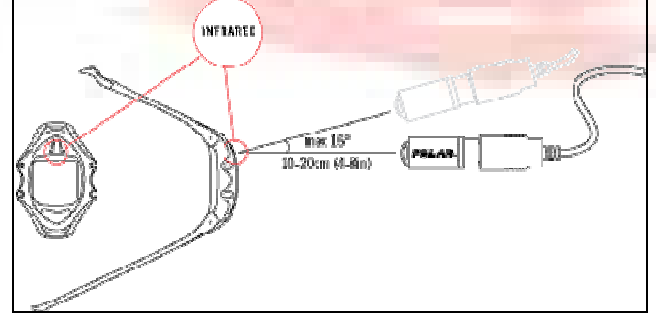

Figura 2. Posicionamento correto do relógio e interface IRDA.

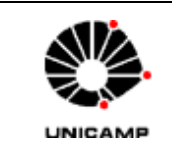

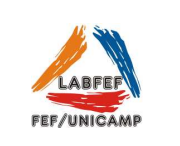

A seguinte tela é mostrada quando os dados estão sendo transferidos para o computador.

| 🤫        | le Taste Ranaste Ontione                                                                                        | Windows Help                           | Po              | olar ProTrainer 5 - [Calen      | dar]         |                      |        | - 8 ×                            |
|----------|----------------------------------------------------------------------------------------------------|----------------------------------------|-----------------|---------------------------------|--------------|----------------------|--------|----------------------------------|
|          | o in in iteration in the second second second second second second second second second second second second se |                                        | P 🔮 🐣 📷         | ) 👪 📾 🕍                         | 93           |                      |        |                                  |
| dezembro | o 2015 - ja                                                                                                    | aneiro 201                             | 6               |                                 |              |                      |        | Valzitcha 🛆                      |
| Week     | domingo                                                                                                    | segunda-feira                          | terça-feira     | quarta-feira                    | quinta-feira | sexta-feira          | sábado | Summary                          |
| 52       | 20. dez                                                                                                    | 21<br>Free<br>R 0:25<br>Free<br>R 0:25 | 22              | 23                              | 24           | 25                   | 26     | Exercises: 2<br>0 50<br>138 kcal |
| 53       | 27                                                                                                    | 28                                     | 29              | 30<br>Polar RS800CX             | 31           | 1. jan               | 2      | •                                |
| 1        | 3                                                                                                    | 4                                      | Readin<br>Shoes | g Settings<br>/ Bikes<br>Cancel |              | 8                    | 9      |                                  |
| 2        | 10                                                                                                    | 11                                     | 12              | 13                              | 14           | 15<br>Free<br>R 0.41 | 16     | Exercises: 1<br>0.41<br>510 kcal |
| 3        | 17                                                                                                    | 18                                     | 19              | 20                              | 21           | 22                   | 23     |                                  |
| 4        | 24                                                                                                    | 25                                     | 26              | 27                              | 28           | 29                   | .30    |                                  |

Ao término da transferência dos dados a tela seguinte será aberta, mostrando todos os arquivos encontrados.

| 😁<br>% File Edit View Tools Tests Reports Options Windows Help                                                                                                    | Polar ProTrainer 5 - [Calendar]                                                                                      | - 0 ×                                                   |
|----------------------------------------------------------------------------------------------------|----------------------------------------------------------------------------------------------------|---------------------------------------------------------|
| 🔁 🗐 🗞 🧠 🥅 🖬 🖓 🔤 🖿                                                                                                    | III 🔎 📩 🐥 🔜 🏙 📾 📾 😂                                                                                                  |                                                         |
| dezembro 2015 - janeiro 20                                                                                                    | Polar RS800CX × General Watch User Product Reminders Shoes / Bikes Exercises Logo                                    | Valzitcha                                               |
| Week         domingo         segunda-fe           52         20. dez         Image         Proza           Free R 0.25         R 0.25         Proza         Proza | Polar RS00CX Better Stotu:<br>Memory Free: 98 %<br>Exercise: 1<br>Exercise Fles.<br>Debro AL.                        | ta-feira sábado Summary<br>25 28 Exercise 2<br>138 kcer |
| 53 27                                                                                                    | Tolds:<br>Distance: 0 km<br>Dualforr: 12:255 hours<br>Caldreis: 08521 hoal<br>Sacret: 80 m<br>Odermeler: 0 km<br>Edu | 1 jan 2                                                 |
| 2 10                                                                                                    |                                                                                                    | 15 16 Exercises 1<br>0.41<br>\$10 kcal                  |
| 3 17                                                                                                    | Fachar Canolar Auda                                                                                                  | 22 23                                                   |
| 4 24                                                                                                    |                                                                                                    | 29 30                                                   |

Clicar em Exercise Files para abrir os arquivos de exercício.

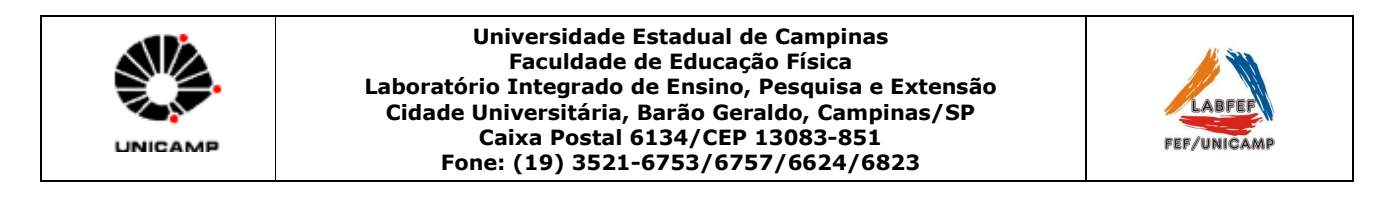

| FROM TO TO BOOK OF DOMESTICS                       |                                                                   |          |
|----------------------------------------------------|-------------------------------------------------------------------|----------|
| Edit View Tools Tests Reports Options Windows Help | 📖 👝 ú ú ú 🐡 🖃 📭 💷 🚛 🚛 👝                                           |          |
| / 🔚 🔊 🧐 🛄 📔 👔 🔛 🏨 🎫                                | III 🖉 🛣 🚓 🔤 🗰 🌆 🗰 🚾 🚟                                             |          |
|                                                    | Polar RS800CX                                                     |          |
| <del></del>                                        | General Watch Liver Product Reminders Shoes / Bikes Evenises Long |          |
| HE [bom]                                           | Polar BSB000X Battery Status                                      | HR (hpm) |
| 250 -                                              | Polar RS800CX                                                     | - 250    |
| 225 -                                              | Memory Free: 98.%                                                 | - 225    |
| 200 -                                              | Tabl 1 European Manager Enge 92 %                                 | - 200    |
| 175 - Maximum interests                            | Date Time Duration Recordin. Exercise                             | - 175    |
| 150 - Hard intensity                               | 1. 15/01/2016 17:18 0.41:24 R-R Inter Free                        | -150     |
| Moderate Intensity                                 |                                                                   | 125      |
| Light intensity                                    |                                                                   |          |
| 100 - Very light intensity                         |                                                                   | = 100    |
| 75                                                 |                                                                   | -75      |
| 50 -                                               |                                                                   | 50       |
| 25 -                                               |                                                                   | - 25     |
| 0                                                  | Exercise to Save                                                  | Time     |
| Cutsor values:                                     | Sport: Duration 1                                                 |          |
| HR: 08 bpm                                         | Exercise: Free                                                    |          |
|                                                    | Notes:                                                            |          |
| Person Valzitcha                                   |                                                                   |          |
| Sport Running                                      |                                                                   |          |
| Note                                               | Close Save Delete Delete Al :24)                                  |          |
|                                                    |                                                                   |          |
|                                                    |                                                                   |          |
|                                                    |                                                                   |          |
|                                                    | Fechar Cancelar Ajuda                                             |          |
|                                                    |                                                                   |          |
|                                                    |                                                                   |          |

Clicar no exercício e depois salvar. Após essa opção, abrirá automaticamente a tela com o exercício salvo.

Para localizar onde os arquivos foram salvos:

>Options>Preferences>File Locations (imagem abaixo):

|                                                | Polar ProTrainer 5                                                                                                    | - 0 × |
|------------------------------------------------|----------------------------------------------------------------------------------------------------|-------|
| Pire Eait View Tools Tests Reports Options Hep | 9 🔮 👙 📷 📷 📾 📾                                                                                                    |       |
|                                                | Software Preferences                                                                                                    |       |
|                                                | General         Handware         Transfer Data         Plet Location         Features           File Type         Location         Features         Features |       |
|                                                | OK Carolir Auto                                                                                                    |       |